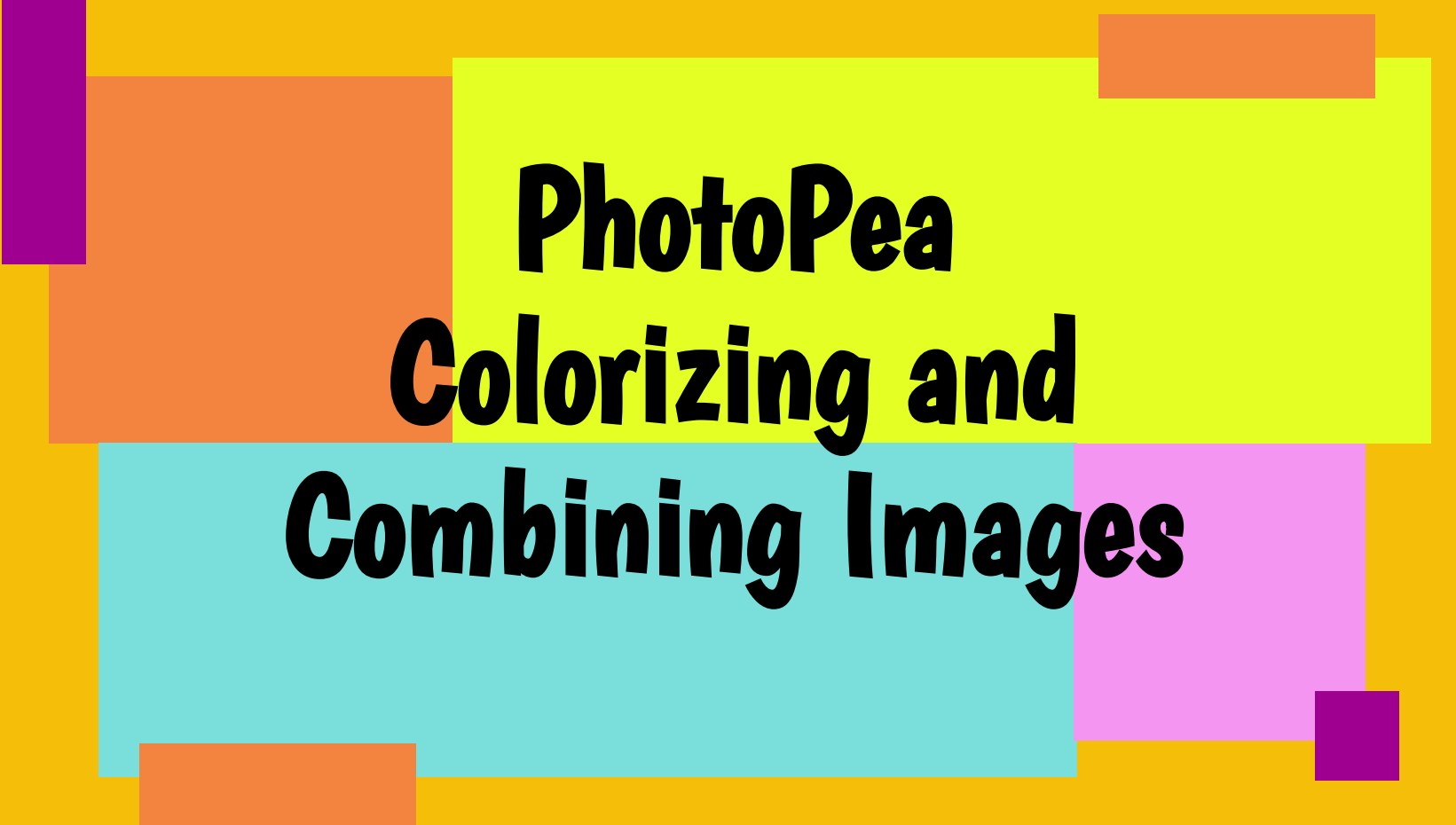

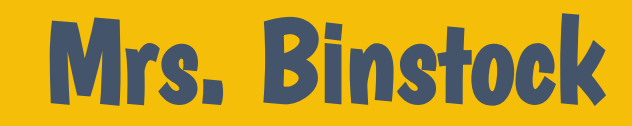

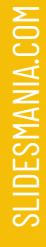

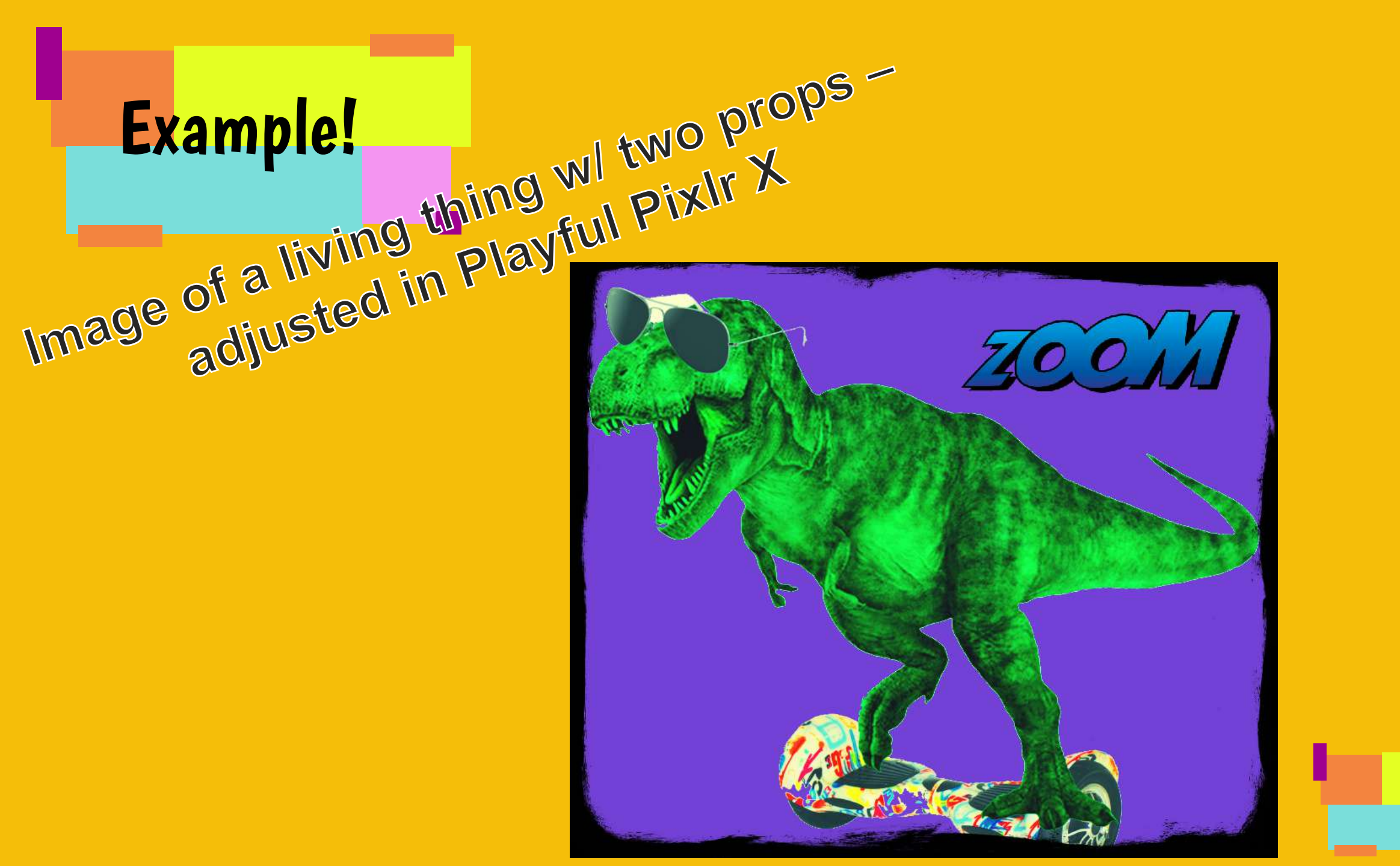

## Find an Image of a Living Thing (PNG or white background)

- Must be at least 500 X 500
- You want an image you can add "accessories" to (ie. Earbuds, sunglasses, a cap, skateboard, bike, etc.)
  - 🗲 I'm using THAT
  - Save Image or Copy Image Address PHOTOPEA: File – Open Image or Open
  - PHOTOPEA: File Open Image or Open from URL

## Change HUE to a color you like

- Image Adjustments Color Balance
  - Choose what you like!

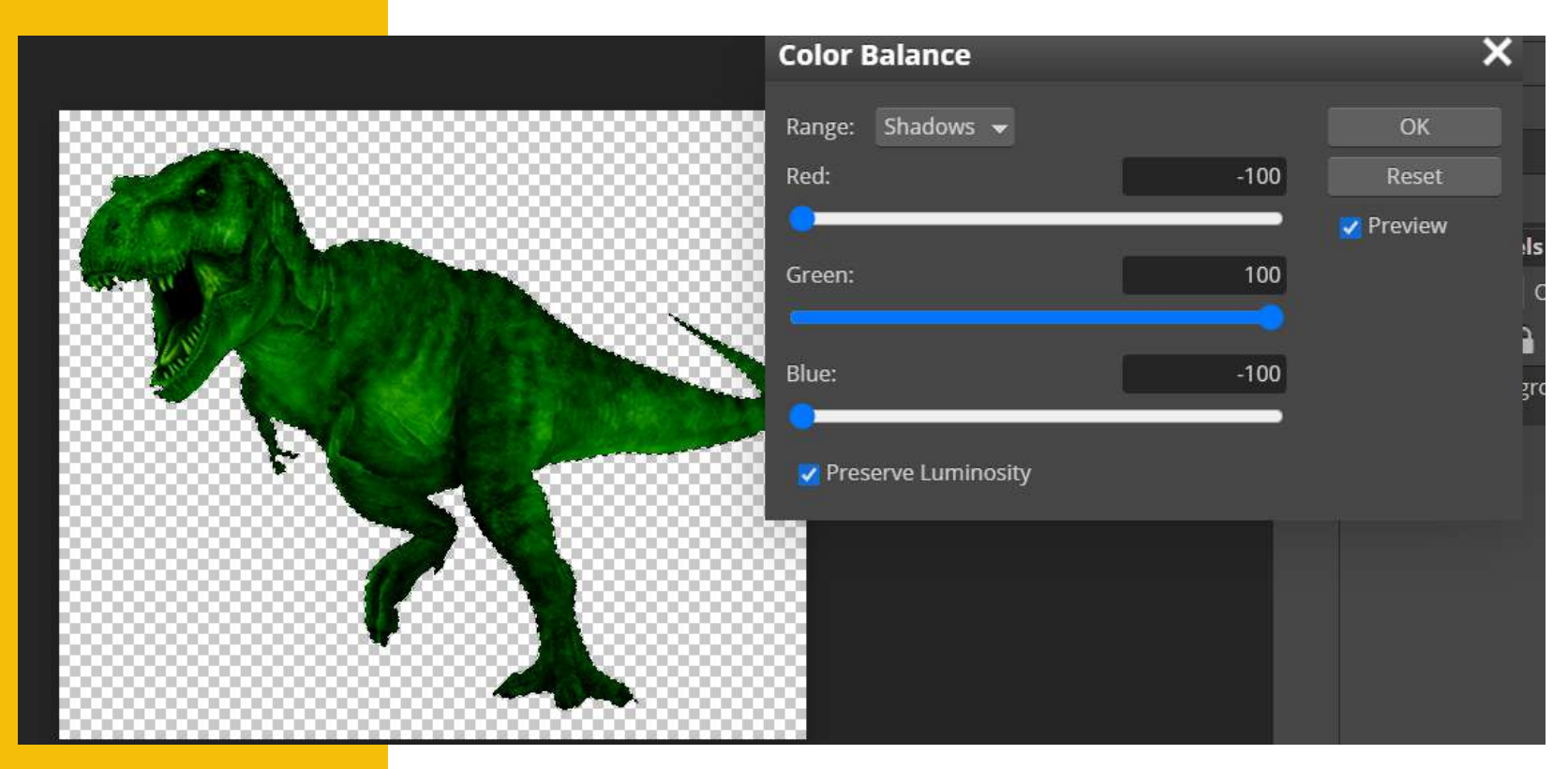

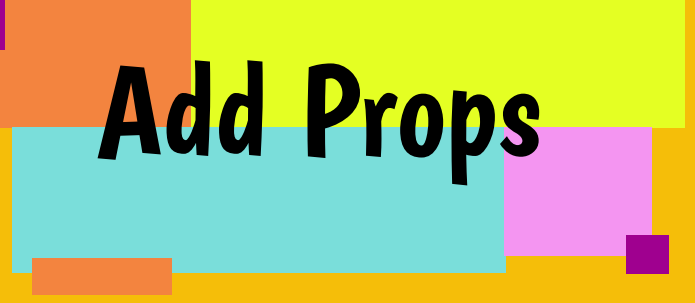

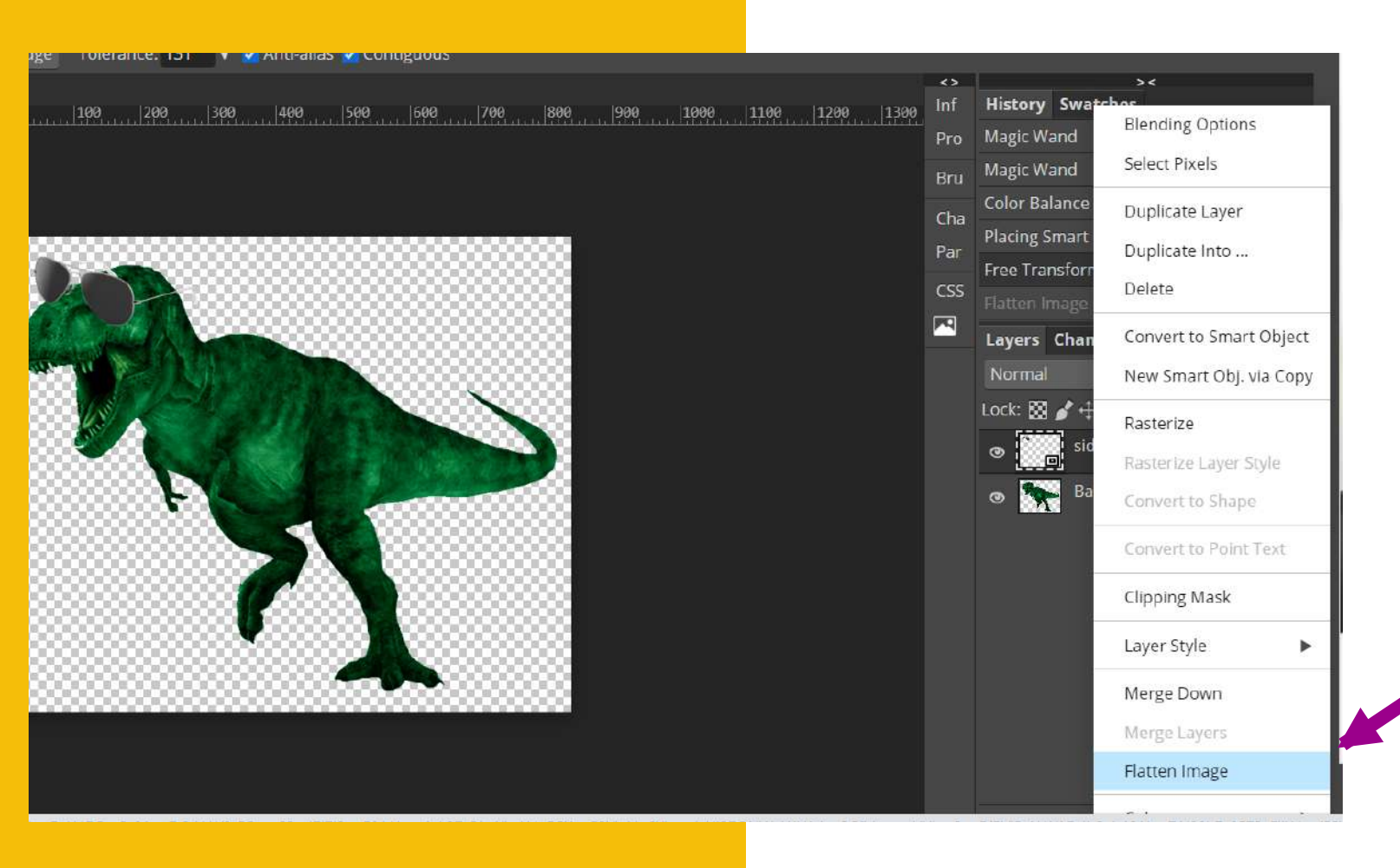

- Find TWO props online (remember to search for PNG ie. "Sunglasses PNG")
- Save images
- File Open and Place
  - ALT+CTRL+T to Free Transform to place your items
  - FLATTEN the image after each (RIGHT CLICK on a layer "Flatten Image")

Save as PNG

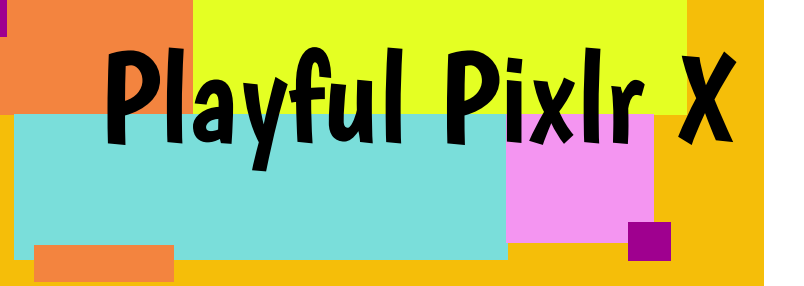

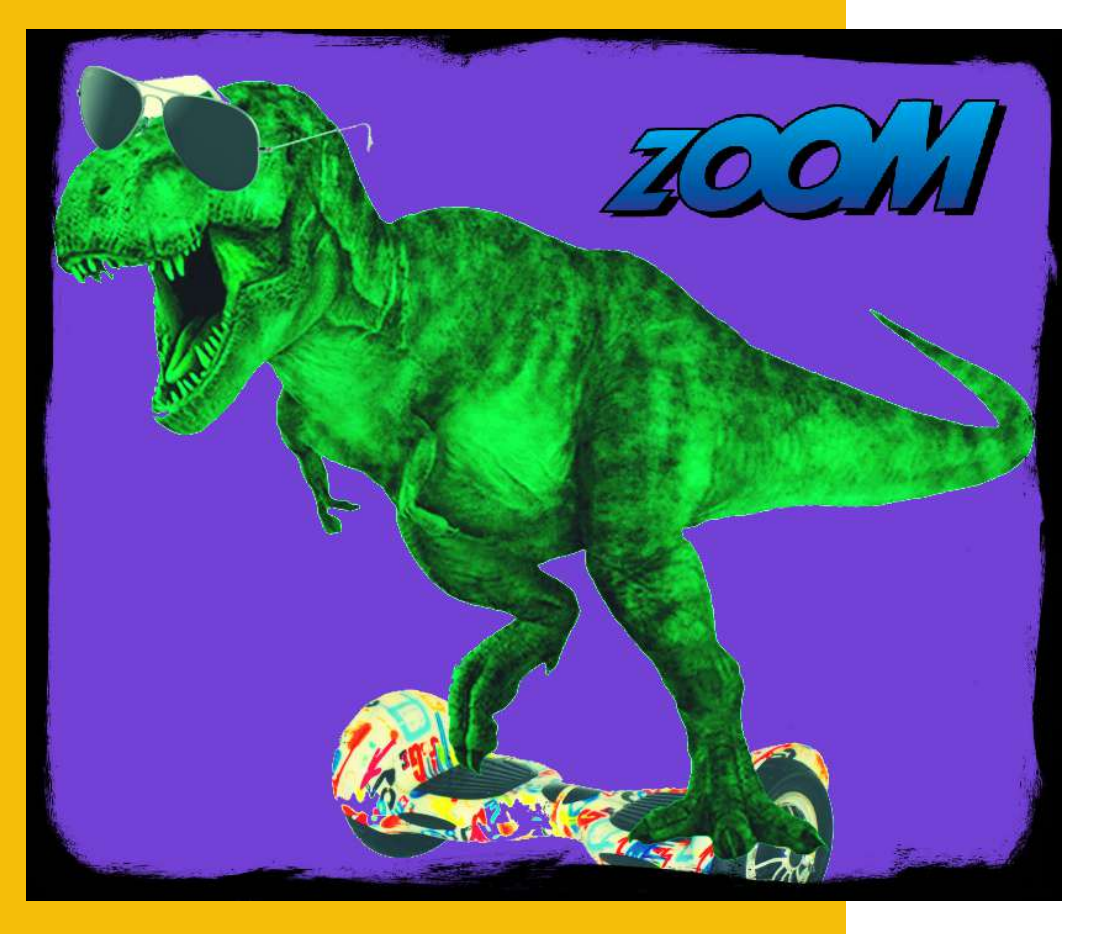

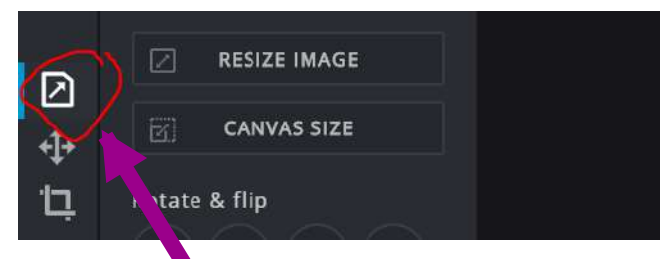

- Open image in Playful Pixlr
  X
- Add a background
  - Toggle background ON and find a color you like
- Add a STICKER (Add Element - Sticker)

Play with the effects/filters/borders anything else you can find!

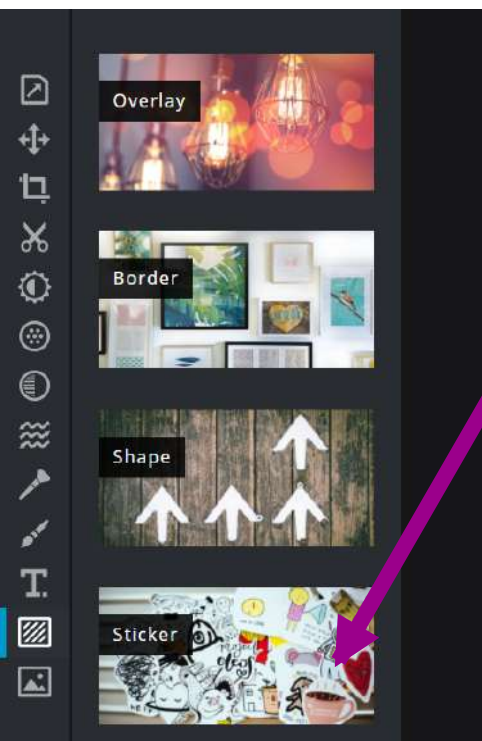

## Save as PNG – You are done!

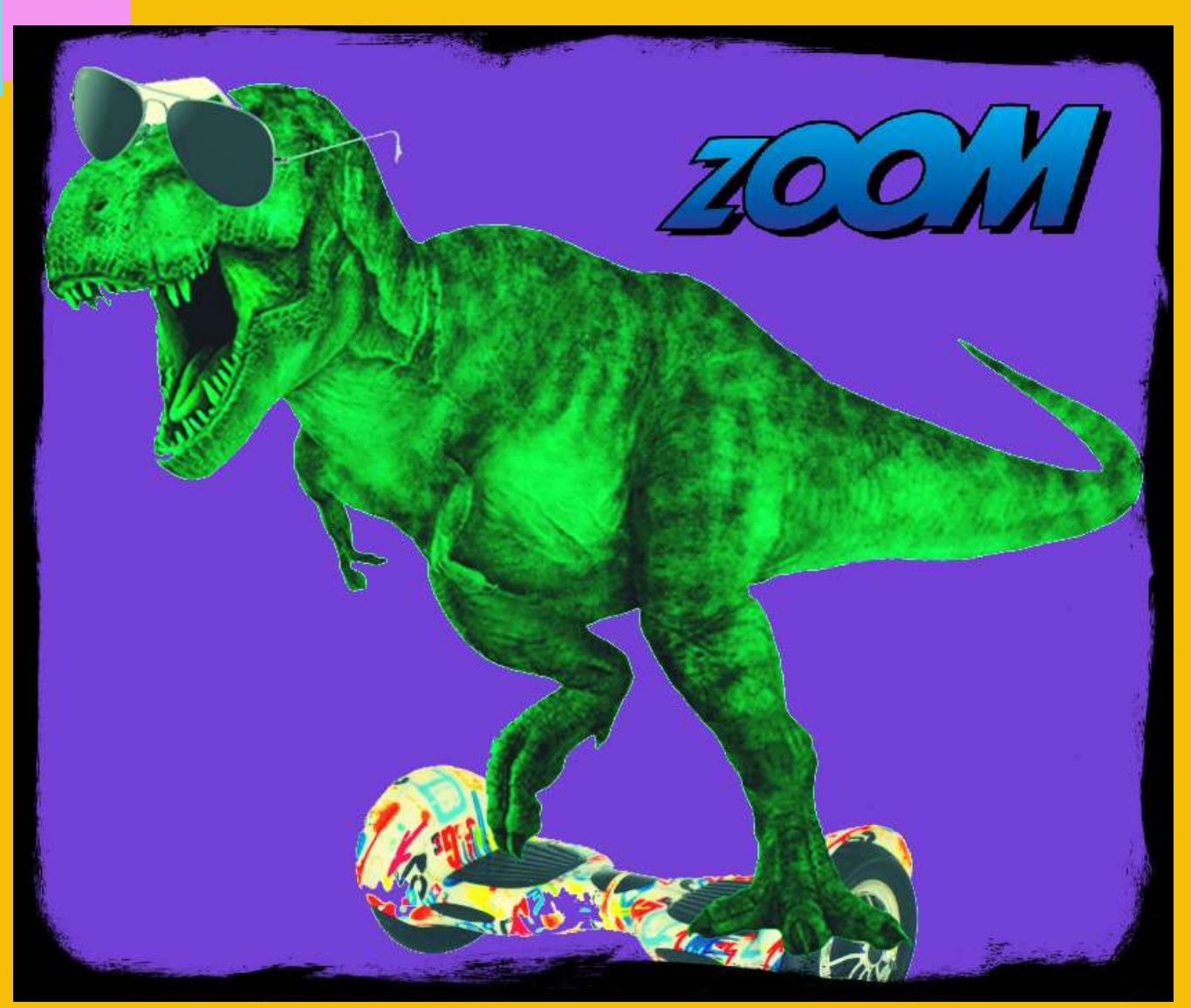

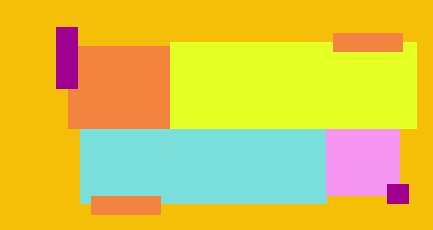